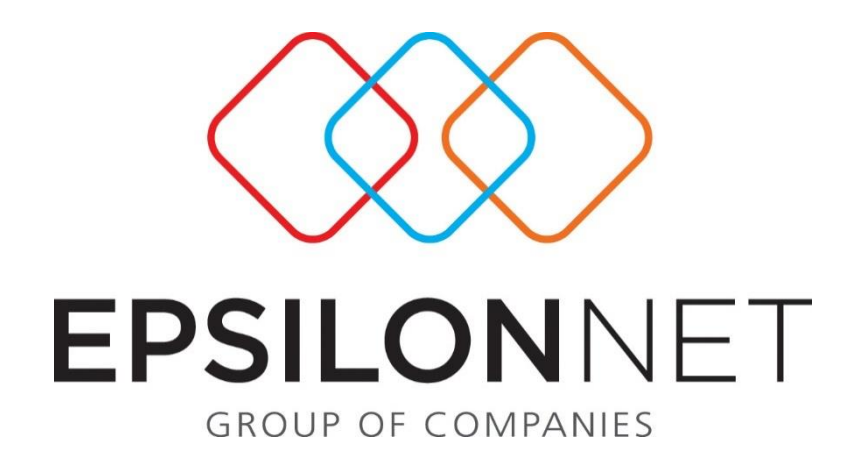

## Ιστορικό Υποβολών ΜΥΦ

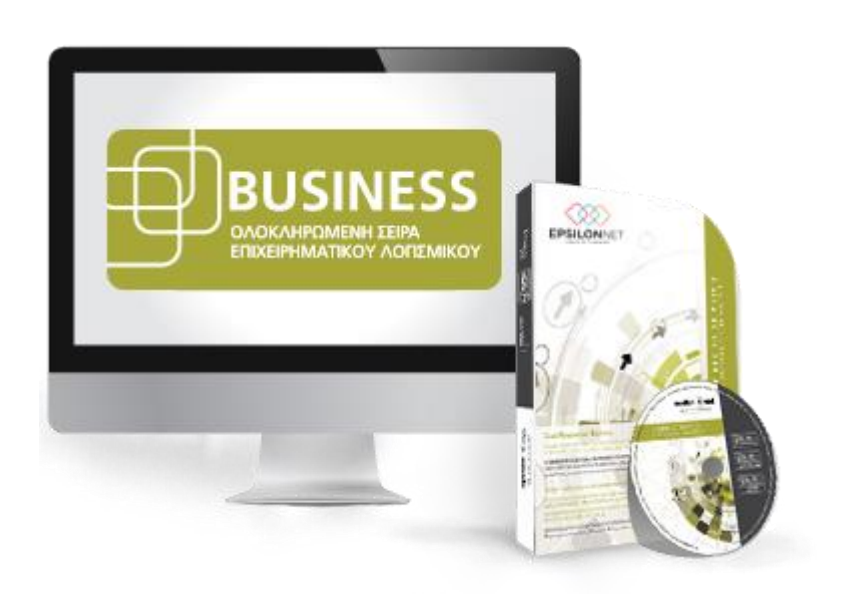

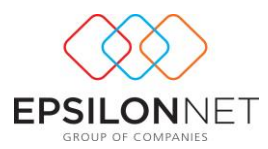

## 1 Ιστορικό Υποβολών Συγκεντρωτικών Καταστάσεων ΜΥΦ

Από τη διαδρομή «Έντυπα – Κ.Φ.Α.Σ.- Μηνιαίας Συγκεντρωτικές Καταστάσεις Μ.Υ.Φ. - Ιστορικό Υποβολών Συγκεντρωτικών Καταστάσεων ΜΥΦ» ή εναλλακτικά με το πλήκτρο συντόμευσης «Ιστορικό Υποβολών» μέσα από τη φόρμα υπολογισμού των Συγκεντρωτικών Καταστάσεων ΜΥΦ, εμφανίζεται φόρμα για την πλήρη διαχείριση του Ιστορικού των Υποβολών.

<u>ΠΡΟΣΟΧΗ ! Το Ιστορικό Υποβολών Συγκεντρωτικών Καταστάσεων ενημερώνεται</u> <u>ΜΟΝΟ από τις υποβολές που έγουν πραγματοποιηθεί μέσα από την εφαρμογή με</u> τους Ειδικούς Κωδικούς.

|   | Περίοδο                        | ς Συγκεντρωπ                               | káv Edőőev      | Λιανικός Πωλήσεις          | Συγκεντρωτικών Εξόδων                  | Λοιπές Δαπάνες |
|---|--------------------------------|--------------------------------------------|-----------------|----------------------------|----------------------------------------|----------------|
|   | Ιανουάρκ                       | × (                                        |                 |                            | •                                      | 0              |
|   | Φεβρουόρ                       | × (                                        |                 | 0                          | •                                      |                |
|   | Μάρπος                         | . (                                        | •               | 0                          | •                                      | 0              |
|   | Anpilvox                       | : (                                        |                 |                            |                                        |                |
|   | Máloc                          |                                            |                 |                            |                                        |                |
|   | Ιούνιος                        |                                            |                 |                            |                                        |                |
|   | Ιούλιος                        |                                            |                 |                            |                                        |                |
|   | Αύγουστα                       | ×                                          |                 |                            |                                        |                |
|   | Σεπτάβρ                        | oç 🛛                                       |                 |                            |                                        |                |
|   | Οκτώβρα                        | × .                                        |                 |                            |                                        |                |
|   | Νοάμβριο                       | < .                                        |                 |                            |                                        |                |
|   | socheboo                       | ×                                          |                 |                            |                                        |                |
| 1 | Γο αρχείο εγκρί<br>ΙΟ Υποβολής | θηκε 🤐 Το αρχείο απ<br>Ημερονηνία Υποβολής | ορρίφθηκε ή επι | καλώφθηκε 😑 Το αρ;<br>Κατη | χείο βρίσκεται σε επεξεργασία<br>γορία | Κατόστοση      |
|   | 162603                         | 13/05/2014 11:01:14                        | Λοιπές Δαπάνες  |                            |                                        | Εγκρθηκε       |
|   | 162740                         | 13/05/2014 11:04:57                        | Συγκεντρωτικές  | ; Εξόδων                   |                                        | Εγκρθηκε       |
|   | 163198                         | 13/05/2014 11:18:10                        | Συγκεντρωτι     | κές Εσόδων                 |                                        | Εγκριθηκε      |

Η φόρμα του Ιστορικού Υποβολών αποτελείται από δύο επιμέρους πίνακες.

- Στον πρώτο πίνακα δίνεται η δυνατότητα προβολής των Υποβολών ανάλογα την Περιοδικότητα που θα επιλεγεί (Μήνας, Τρίμηνο ή Έτος), το Έτος που αφορά και την Εγκατάσταση.
- Στο δεύτερο πίνακα εμφανίζονται <u>για κάθε περίοδο</u> οι υποβολές που έχουν γίνει.
  Στην πρώτη στήλη «ID Υποβολής» εμφανίζεται ο Α/Α της Υποβολής και στη στήλη

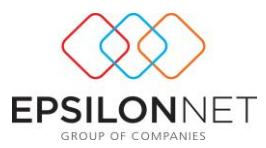

«Ημερομηνία Υποβολής» η ημερομηνία και ώρα που υποβλήθηκε το αρχείο. Επίσης, στη στήλη «Κατηγορία» εμφανίζονται αναλυτικά οι κατηγορίες οι οποίες είχαν συμπεριληφθεί στο υποβληθέν αρχείο και στην τελευταία στήλη «Κατάσταση» εμφανίζεται η τρέχουσα κατάσταση της συγκεκριμένης υποβολής.

Πιο αναλυτικά, στον πρώτο πίνακα, εμφανίζονται στις στήλες οι κατηγορίες και για κάθε κατηγορία εμφανίζεται ένδειξη με ανάλογο χρώμα, σύμφωνα με την κατάσταση του αρχείου στην αντίστοιχη περίοδο.

Το πράσινο χρώμα δηλώνει ότι το αρχείο που έχει υποβληθεί έχει εγκριθεί από τη ΓΓΠΣ. Το κόκκινο χρώμα δηλώνει ότι το υποβληθέν αρχείο έχει απορριφθεί ή ενώ αρχικά είχε εγκριθεί, έχει επικαλυφθεί από άλλο αρχείο που το αντικατέστησε. Το πορτοκαλί χρώμα δηλώνει ότι το αρχείο βρίσκεται σε επεξεργασία από τη ΓΓΠΣ.

Με το πλήκτρο <u>«Ενημέρωση από ΓΓΠΣ»</u>, πραγματοποιείται εκείνη τη στιγμή ενημέρωση από τη ΓΓΠΣ σχετικά με τα αρχεία που βρίσκονται σε επεξεργασία, τα οποία ενημερώνονται με την κατάσταση «Εγκρίθηκε» ή «Απορρίφθηκε».

| οοικοπητα Τρίμηνο | • ETOC 2014 • EV                                                                                                | aroaroad (Dyec         | Evilhebmail o         | no F.F.JI.I.   |
|-------------------|----------------------------------------------------------------------------------------------------|------------------------|-----------------------|----------------|
| Περίοδος          | Συγκεντρωτικών Εσόδων                                                                                           | Λιανικές Πωλήσεις      | Ιωγκεντρωτικών Εξόδων | Λοιπές δαπάνες |
| to Tpipryo        |                                                                                                    | -                      |                       |                |
| 2ο Τρίμηνο        | The second second second second second second second second second second second second second second second se |                        |                       |                |
| 3ο Τρίμηνο        | Ημ/νία Υποβο                                                                                                    | λής: : 28/05/2014 12:4 | 7:43 μμ               |                |
| 4ο Τρίμηνο        |                                                                                                    |                        |                       |                |

Επιλέγοντας με τον κέρσορα την ένδειξη σε κάθε κατηγορία, εμφανίζεται ένδειξη με την Ημερομηνία και την Ώρα της Υποβολής.

|   | ID Υποβολής | Ημερονηνία Υποβολής | Κατηγορία                                                                       | Κατάσταση |
|---|-------------|---------------------|---------------------------------------------------------------------------------|-----------|
|   | 577404      | 28/05/2014 11:43:56 | Συγκεντρωτικές Εσόδων, Λιανικές Πωλήσεις, Συγκεντρωτικές Εξόδων, Λοιπές Δαπάνες | Εγκριθηκε |
| Þ | 578423      | 28/05/2014 12:47:43 | Συγκεντρωτικές Εσόδων, Λιανικές Πωλήσεις, Συγκεντρωτικές Εξόδων,                | Εγκριθηκε |
| _ |             |                     |                                                                                 |           |
|   |             |                     |                                                                                 |           |

Στο δεύτερο πίνακα εμφανίζονται <u>για κάθε περίοδο</u> όλες οι υποβολές που έχουν πραγματοποιηθεί για το συγκεκριμένο διάστημα.

Με έντονη γραμματοσειρά (bold) εμφανίζεται η τελευταία υποβολή που έχει γίνει και έχει εγκριθεί από τη ΓΓΠΣ.

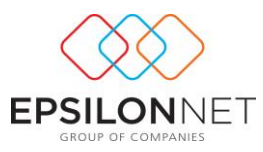

|   | ID Υποβολής    | Ημερονηνία Υποβολής | Κατηγορία<br>Συμγεματοιτικές Εσάδους Αυρικές Γολάσεις Συμγεματοιτικές Εδάδους Αρισές Αρράκες                                                                      | Κατάσταση |  |
|---|----------------|---------------------|----------------------------------------------------------------------------------------------------|-----------|--|
| Ľ | 577311         | 28/05/2014 11:36:51 | 20γκεντρωτικές Εσόδων, Λιανικές Πωλάσεις, Συγκεντρωτικές Εξόδων, Λοιπές Δαπάνες<br>Συμκευτρωτικές Εσόδων, Αισικές Πωλάσεις, Συμκευτρωτικές Εξόδων, Αριπές Αρπάνες | Бикойрка  |  |
| E | 577415         | 28/05/2014 11:44:50 | Συγκεντρωπικές Εσόδων, Λιανικές Πωλήσεις, Συγκεντρωπικές Εξόδων, Λοιπές Δαπάνες                                                                                   | Εγκριθηκε |  |
|   | Ρροβολή Λεπτομ | ιερειών             |                                                                                                    |           |  |

Με αχνή γραμματοσειρά εμφανίζεται η υποβολή που ναι μεν είχε εγκριθεί αλλά σε μεταγενέστερο χρόνο υποβλήθηκε άλλο αρχείο το οποίο επικάλυψε την αρχική υποβολή.

| -           | Περίοδος         | Παρακάτε                                                                                                    | Αρισανίζονται αναλυτικά τα σφάλματα που περιέχει το αργείο:                                                           | ές Δαπάνες  |  |
|-------------|------------------|----------------------------------------------------------------------------------------------------|----------------------------------------------------------------------------------------------------|-------------|--|
| -           | Ιονουαριο        | ç la                                                                                                    |                                                                                                    |             |  |
| Φεβρουάριος |                  | equility of the second second se | υποβολή έχει επικαλυφθεί από την υποβολή με ID 578423<br>κι υποβλήθηκε για το 1ο Τοίμηνο στις 28/05/2014 12:47:43 μμ. |             |  |
| •           | Μάρτιος          | 1000                                                                                                    |                                                                                                    | 0           |  |
|             | Απρίλιος         |                                                                                                    |                                                                                                    |             |  |
|             | Máloç            |                                                                                                    |                                                                                                    |             |  |
|             | Ιούνιος          |                                                                                                    |                                                                                                    |             |  |
|             | Ιούλιος          |                                                                                                    |                                                                                                    |             |  |
|             | Αύγουστο         | ς                                                                                                    |                                                                                                    |             |  |
|             | Σεπτέμβριο       | < .                                                                                                    |                                                                                                    |             |  |
|             | Οκτώβριο         | ç                                                                                                    |                                                                                                    |             |  |
|             | Νοέμβριο         | د ا                                                                                                    |                                                                                                    |             |  |
|             | Δεκέμβριο        | ς                                                                                                    |                                                                                                    |             |  |
| •           | Το αρχείο εγκρίξ | inkz 😑                                                                                                    | Εκτύπωση Κλείσμο                                                                                                    |             |  |
|             | ID Υποβολής      | Нигроупий                                                                                                    |                                                                                                    | Κατάσταση   |  |
|             | 577311           | 28/05/2014 11:36:51                                                                                                    | Συγκεντρωτικές Εσόδων, Λιανικές Πωλήσεις, Συγκεντρωτικές Εξόδων, Λοιπές Δαπάνες                                       | Απορρίφθηκε |  |
|             | 577337           | 28/05/2014 11:38:46                                                                                                    | Συγκεντρωτικές Εσόδων, Λιανικές Πωλήσεις, Συγκεντρωτικές Εξόδων, Λοιπές Δοπάνες                                       | Εγκριθηκε   |  |
|             | 677446           | 28/05/2014 11:44:50                                                                                                    | Συνκαντρωτικές Επόδων, Ακανικές Παλήπας, Συνκαντρωτικές Εξόδων, Ακτιές Απάντις                                        | Evenence    |  |

Με το πλήκτρο <u>«Προβολή Λεπτομερειών»</u> εμφανίζεται πινακάκι στο οποίο εμφανίζονται αναλυτικά τα τυχόν σφάλματα που περιέχει το αρχείο με δυνατότητα εκτύπωσης τους.